## FELHASZNÁLÓI SEGÉDLET A MÁV-CSOPORT E-LEARNING KÉPZÉSEIHEZ

A MÁV-csoport az fKRÉTA képzésmenedzsment rendszert alkalmazza, és az e-learninges támogatás biztosítása érdekében ehhez a rendszerhez kapcsolódik a NEXIUS e-learning keretrendszert.

A felhasználói segédlet segítséget nyújt Önnek

- a jelszó beállításában és a rendszerbe történő belépésre vonatkozóan,
- az online tanulás első lépéseinek megtételében,
- a felület elemeinek megismerésében, azok használatában.

A MÁV-csoport fKRÉTA rendszerét az alábbi linkre kattintva éri el: https://app.fkreta.hu/

### Javasolt a Google Chrome böngésző használata.

Amennyiben e-mail értesítést kapott arról, hogy online képzésben vesz részt, kattintson a levélben található linkre!

## JELENLEG A SEGÉDLETBEN TALÁLHATÓ ILLUSZTRÁCIÓK A TESZTRENDSZERBEN, NEM ÉLES ADATOKKAL KÉSZÜLT KÉPEK, A TÉNYLEGES LÁTHATÓ KÉPERNYŐKÉPEK ETTŐL KISMÉRTÉKBEN ELTÉRHETNEK!

### Az e-learning kurzusokat az F-KRÉTA rendszerén keresztül érheti el.

Az F-KRÉTA rendszer a bevezetés első ütemében külön felhasználónevet és jelszót használ, ezért a rendszerben történő regisztrálásakor kap egy alábbihoz hasonló levelet, melyben a jelszóbeállítását tudja elvégezni a kapott felhasználónevéhez kapcsolódóan.

|                | छ ↑ ↓ =                                                                                                    | Jelszóbeállítás - Üzenet (HTML)                 | <b>m</b> – | Ø    |          |
|----------------|----------------------------------------------------------------------------------------------------|-------------------------------------------------|------------|------|----------|
| Fájl           | Üzenet 🛛 🗘 Mondja el, mit szeretne tenni                                                                                                    |                                                 |            |      |          |
|                | f-KRETA <fkreta-noreply@ekreta.hu> ■Keszmann János<br/>Jelszóbeállítás</fkreta-noreply@ekreta.hu>                                                    |                                                 |            | 2024 | 1.02.13. |
| Az üze Kattint | ztet továbbította: 2024.02.24. 18:29.<br>on ide a képek letöltéséhez. Személyes adatainak védelme érdekében az Outlook megakadályozta bizonyos, az ü | zenetben szereplő képek automatikus letöltését. |            |      | ~        |

#### Kedves Keszmann János!

A felnőttképzési rendszerünkben keszmann.janos541 felhasználónévvel létrehoztuk a felhasználói fiókját, melyet az alábbi linkre kattintva a felhasználónév és az Ön által választott jelszó megadása után a Regisztráció gombra kattintva tud véglegesíteni.

A felhasználói fiókjának jelszavát itt tudja beállítani.

A jelszóbeállító link egyszer használható, személyre szabott hivatkozás, kérjük, ne továbbítsa másoknak!

Üdvözlettel, Magyar Állami Vasutak ZRT UAT 1087 Budapest, Könyves Kálmán körút 54-60.

(Ha a fenti linkre kattintás nem működik, akkor a böngészője címsorába, kérjük, írja be a <u>https://uat.fkreta.hu/idp/account/resetpassword?</u> <u>token=CfDJ8IlksIO8fFVPkRQmTC1gnyjPHvRuIN0VJnf68AUSF6%252fzjW0fNFepnq8C44h0XOLxltYCULiKBwcYtso7aEdEM%252bvfGOT6IG%252bTZAWXmkmJ14GAum6T40%</u> <u>252fh2dUpNbyea3EcLD6UtSFPJIGz35ZkgbJHWhkKrh56CSKI%252fsJ5ezUbWzb9nFcKotJW4%252bxkU%252f2UW8oWvF8UZOppfhgIhp%252bkoA0Q4jMSypY2XjKV1x655WStmzzN&clientId=kreta-fmrservice&legacy=True címet!)</u>

Ezt az üzenetet a(z) Magyar Állami Vasutak ZRT UAT a nyilvántartása szerinti e-mail címre küldte ki. Téves címzés esetén kérjük, jelezze a hibát az alábbi elérhetőségek valamelyikén és/vagy letilthatja az e-mail címének további felhasználását is.

lantos.imre@edudev.hu +36305295203

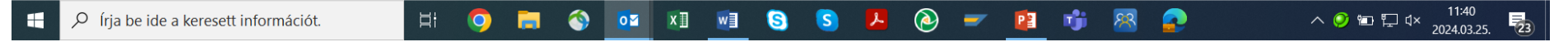

Az "*Itt tudja…*" linkre kattintva megjelenik a "Jelszó módosítása" kétszer azonos módon meg kell adni a rendszerben használandó jelszavát és a "JELSZÓCSERE" gombra kell kattintani.

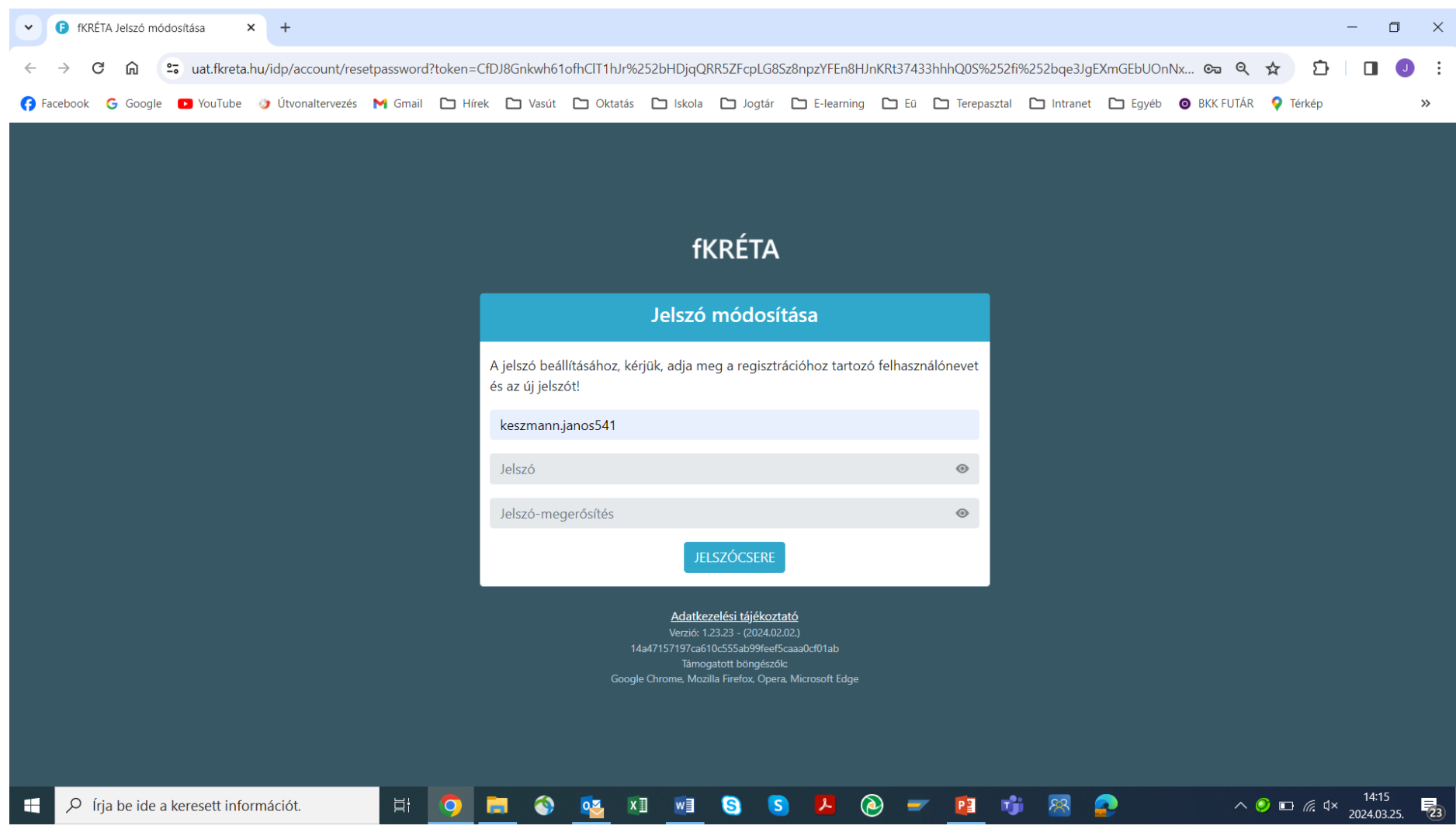

A sikeres jelszócserét felugró ablak jelzi.

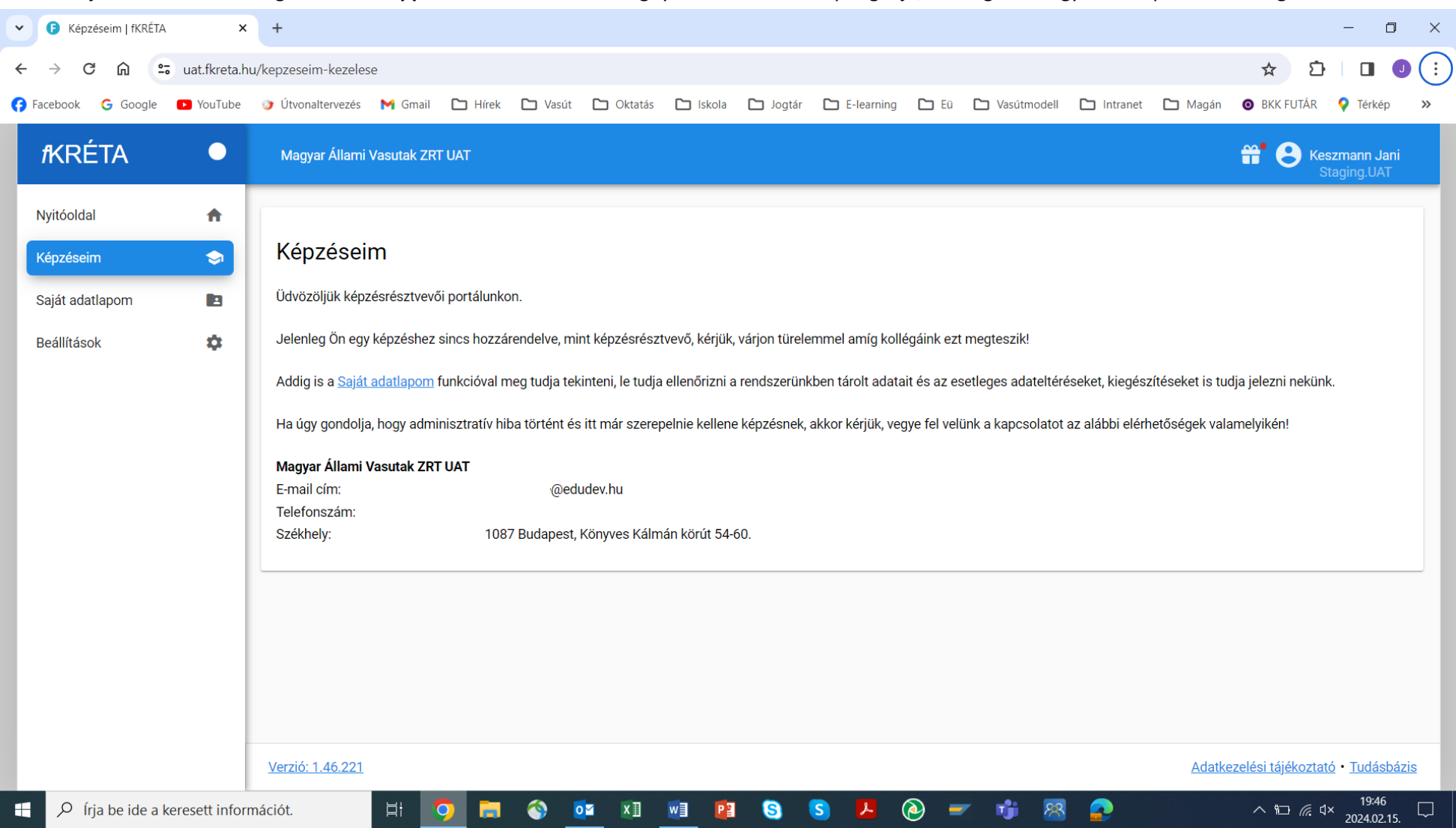

Az első bejelentkezéskor a böngőszőben az app.fkreta.hu oldalt kell megnyitni és az alábbi kép fogadja, ha még nincs egyetlen képzésre sem regisztrálva:

Személyes adatait megtekintheti a "*Saját adatlapom*" menüpontra kattintva, de módosítani nem tudja. Az adatok több lapon jelennek meg, az egyik lapon a képzései felsorolása látható majd. A jobb felső sarokban a nevére kattintva a "*Kijelentkezés*" ponttal vagy a böngésző bezárásával tud kilépni.

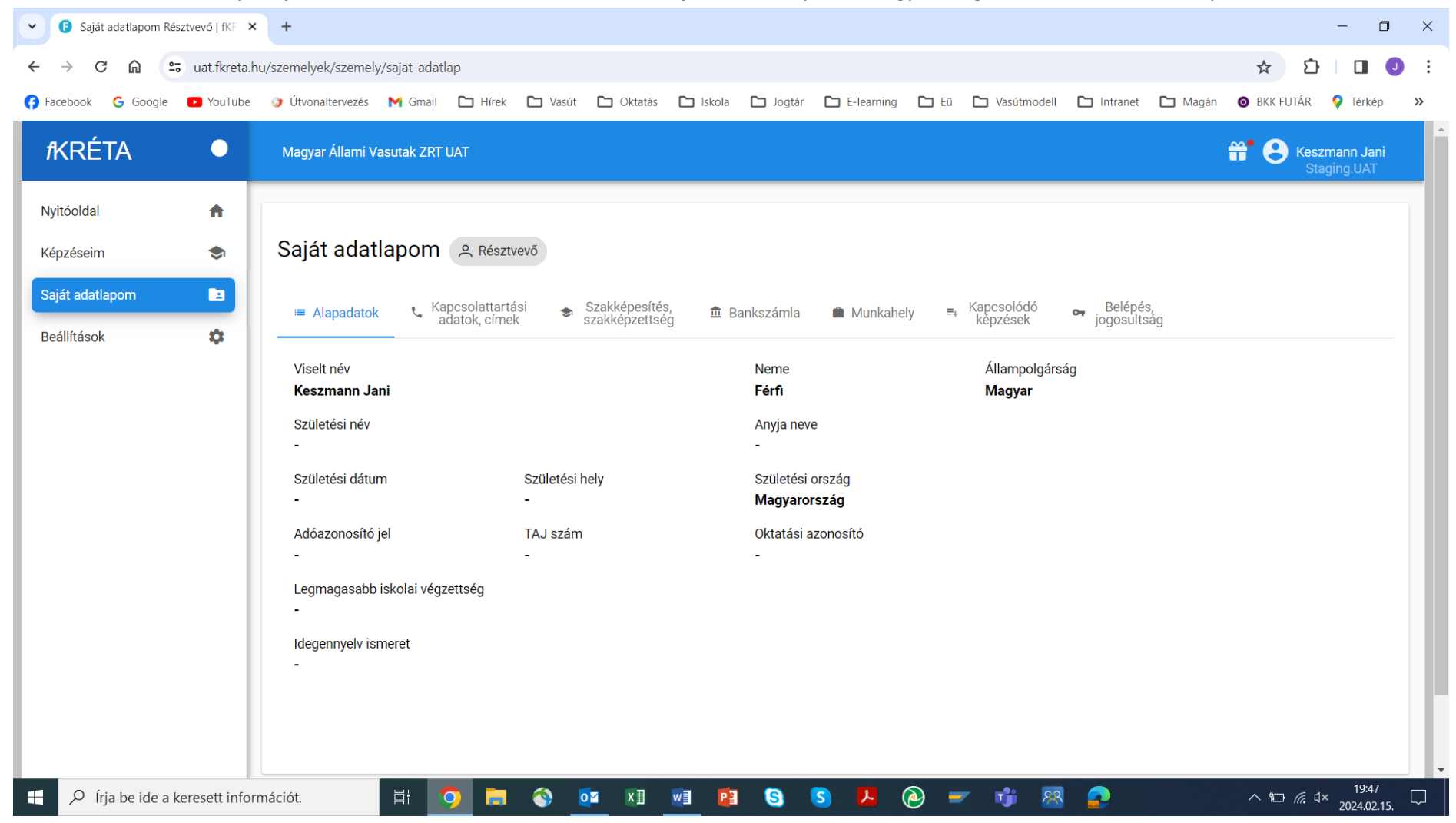

Ezután ha értesítést kap, elsősorban e-mail formájában, az ott megadott linken keresztül vagy a böngésző címsorába beírva a "*https:\\app.fkreta.hu*" linket, megjelenik a bejelentkező ablak, ahol a felhasználónév és a jelszó beadásával léphet be. A program használatához nem szükséges a MÁV hálózatán keresztüli elérés! Ha már beíratták tantermi vagy e-learning képzésre, azok listája látható két lapon: a folyamatban levő vagy tervezett képzések vannak elöl, a befejezett képzések hátul, melyeket a szöveges felső fülre kattintva lehet láthatóvá tenni.

| V 🕞 Képzéseim   fKRÉTA                                         | × +                                                                                                    | - 0 ×                                 |
|----------------------------------------------------------------|----------------------------------------------------------------------------------------------------|---------------------------------------|
| ← → C ☆ 5                                                      | app.fkreta.hu/kepzeseim-kezelese                                                                                                    | ९ ☆ ⊉ ] :                             |
| 🔠 🚺 😚 Facebook 🕝 Go                                            | ogle 💽 YouTube 🍞 Útvonaltervezés 🎽 Gmail 🗅 Hírek 🗅 Vasút 🗅 Oktatás 🏷 Iskola 🗅 E-learning 🗅 Jogtár 🏠 Eü 🏠 Terepasztal 🗅 Intranet 🏠 Egyéb                                                                                                    |                                       |
| fKRÉTA 🔍 🔍                                                     | MÁV Szolgáltató Központ Zártkörűen Működő Részvénytársaság                                                                                                    | 🛱 😫 Nyerges Katalin                   |
| Nyitóoldal 🔶 Képzéseim 🗢<br>Saját adatlapom 🗈<br>Beállítások 🌣 | Képzéseim     Folyamatban lévő vagy tervezett képzések     Befejezett képzések     Munkavédelmi időszakos oktatás SZK (IE30/24/0023)     - kezdete és vége:   2024.11.18 - 2024.12.11     - helyszín(ek):   (a képzés zárt rendszerű távoktatás keretein belül valósul meg)     - státusz:   Szerződött | ≡ 88                                  |
|                                                                | Σ.1 « < 1 > »                                                                                                    | 20 ~                                  |
|                                                                | <u>Verzió: 1.72.51</u>                                                                                                    | Adatkezelési tájékoztató • Tudásbázis |
| 🕂 🔎 Írja be ide a ker                                          | resett információt. 🛛 🗄 🧿 📻 📴 😒 💀 💵 🗴 🔯 🖊 🙆 🛩 👘 🗟 🧟 🌑                                                                                                    | ^ ∰ 🤌 🖅 ⊄୬) 11:46<br>2024.12.25. 🐻    |

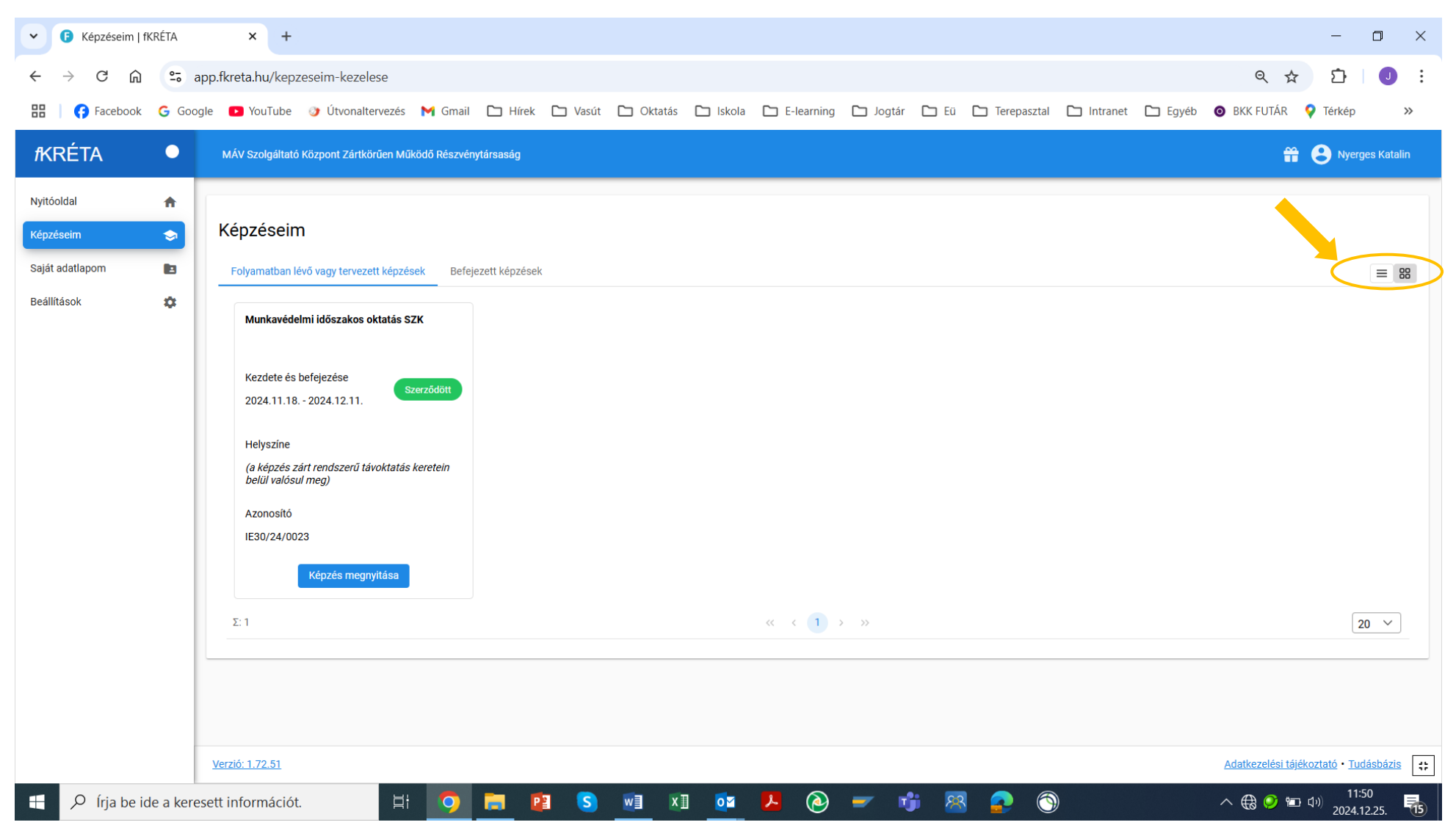

Ha több képzés van a listában, változtatható a nézet (listás vagy csempés) a jobb felső sarokban található két ikonnal:

Csempés nézetben a zöld mezőben a résztvevő státusza látható: Jelentkezett, Szerződött vagy Teljesített.

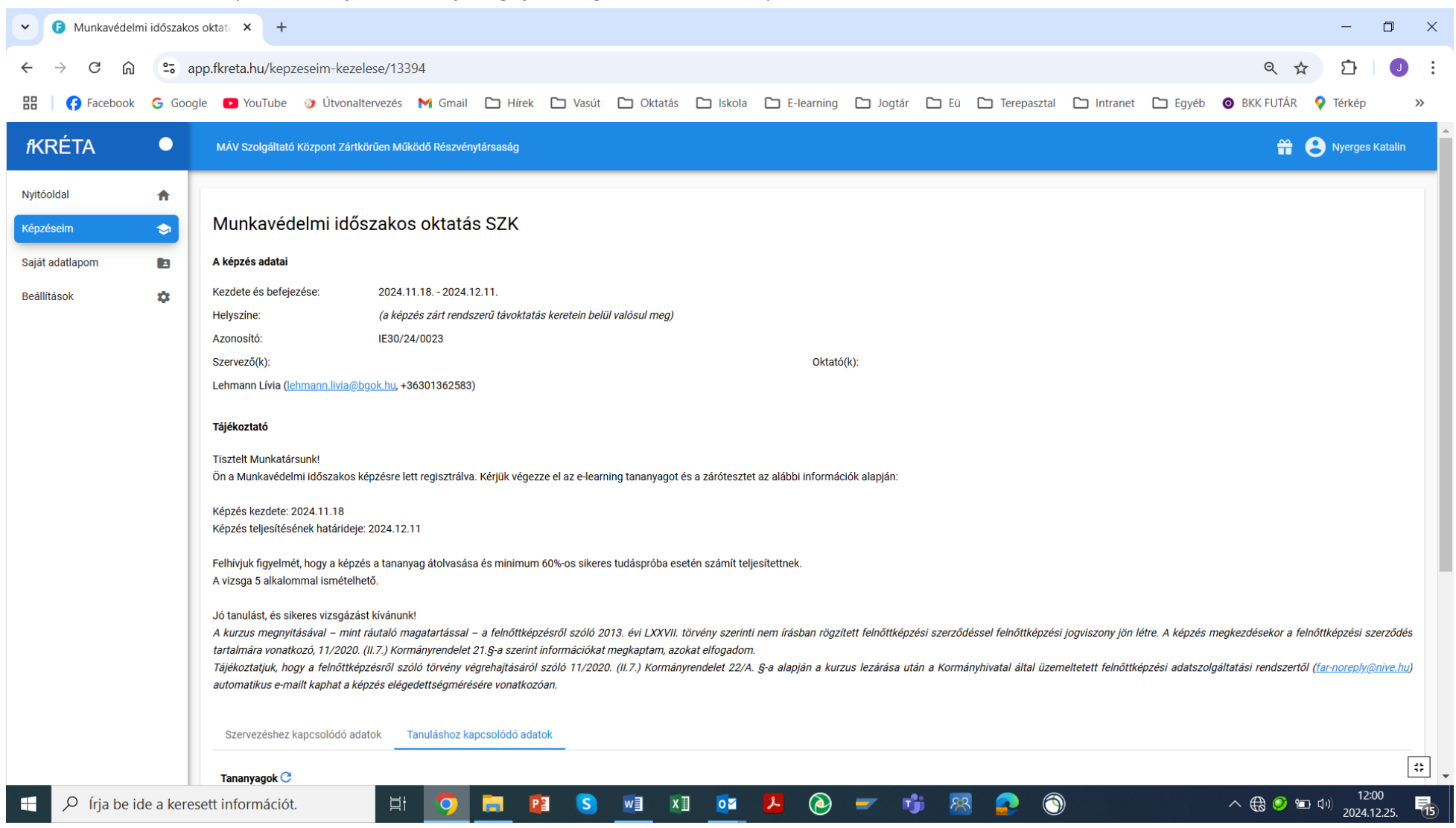

Az általunk kiválasztott képzésre a "Képzési adatlap megnyitása" gombra kattintva léphetünk be:

A képzés adatai és ismertetője felül láthatók, tantermi képzés esetén a helyszín pontos címe is olvasható. E-learning képzés esetén a résztvevő státusza "Szerződött".

A "*Szervezéshez kapcsolódó adatok*" lapon letölthető dokumentumok találhatók pl. órarend, tájékoztató. Ide a hallgató is fel tud tölteni dokumentumot pl. kitöltött értékelő kérdőívet.

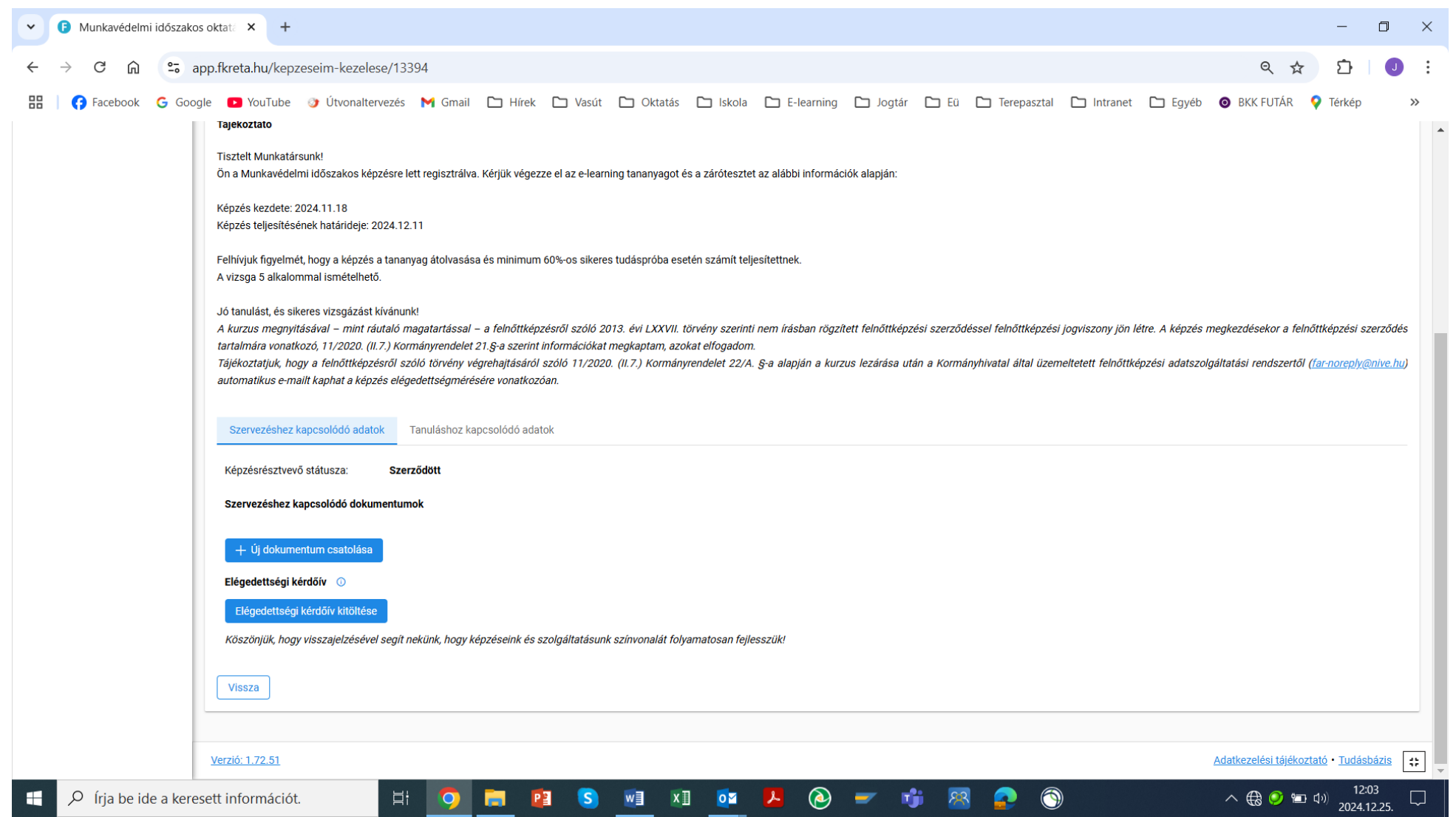

A "*Tanuláshoz kapcsolódó adatok*" lapon az oktatók által feltöltött dokumentumok és hivatkozások láthatók, ide tud a résztvevő tanulással kapcsolatos dokumentumokat feltölteni, melyet az oktató lát, letölthet, kiértékelhet és csak a résztvevő által látottan visszatölthet.

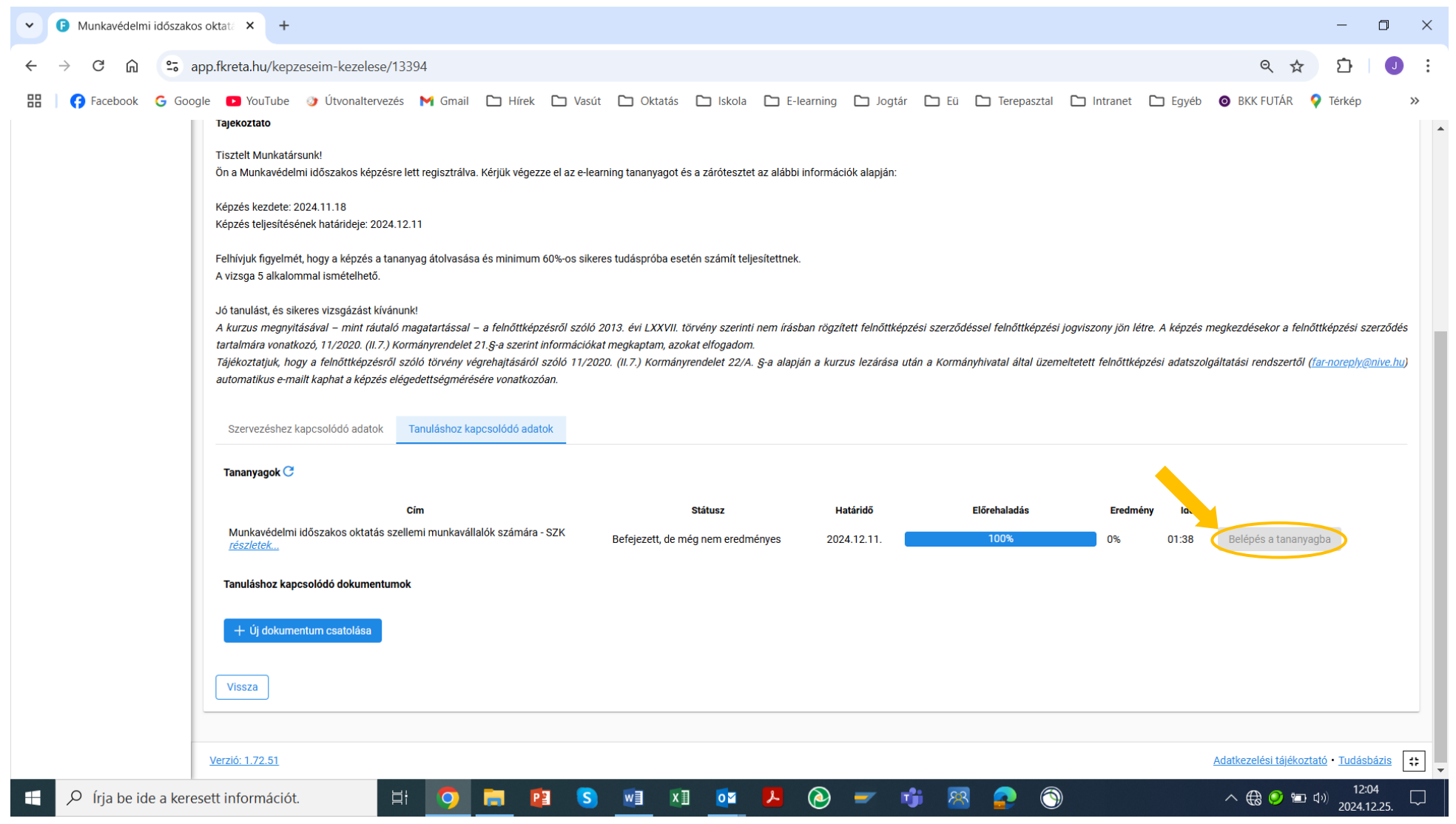

A képzéshez rendelt egy vagy több e-learning kurzusra a "Belépés a tananyagba" gombbal léphet át. Ekkor lépünk át a NEXIUS keretrendszerébe.

Ha a képernyő mérete vagy a kijelző beállítása olyan, hogy a tananyagok sávja nem "nem fér el" szélességében, akkor alatta egy görgetősáv jelenik, (ahogy a kép mutatja, ilyenkor annak jobbra mozgatásával tehető láthatóvá a "Belépés a tananyagba" gomb:

| Munkavédelmi időszakos oktata  | ►                                                                                                    | - 0                                   | ×              |
|--------------------------------|----------------------------------------------------------------------------------------------------|---------------------------------------|----------------|
| ← → C û 🖙 app.fkreta.hu/ke     | epzeseim-kezelese/13394 🔍 🛧                                                                                                    | Ď   (                                 | <b>D</b> :     |
| 🔡 😝 Facebook G Google 🖸 YouTub | e 🥑 Útvonaltervezés 🎮 Gmail 🗅 Hírek 🗅 Vasút 🗅 Oktatás 🗅 Iskola 🗅 E-learning 🗅 Jogtár 🗅 Eü 🗅 Terepasztal 🗅 Intranet 🗅 Egyéb 💿 BKK FUTÁR 💡<br>I ajekoztato                                                                                                    | Térkép                                | »              |
|                                | Tisztelt Munkatársunk!<br>Ön a Munkavédelmi időszakos képzésre lett regisztrálva. Kérjük végezze el az e-learning tananyagot és a zárótesztet az alábbi információk alapján:                                                                                                    |                                       |                |
|                                | Képzés kezdete: 2024.11.18<br>Képzés teljesítésének határideje: 2024.12.11                                                                                                    |                                       |                |
|                                | Felhívjuk figyelmét, hogy a képzés a tananyag átolvasása és minimum 60%-os sikeres tudáspróba esetén számít teljesítettnek.<br>A vizsga 5 alkalommal ismételhető.                                                                                                    |                                       |                |
|                                | Jó tanulást, és sikeres vizsgázást kívánunk!<br>A kurzus megnyitásával – mint ráutaló magatartással – a felnőttképzésről szóló 2013. évi LXXVII. törvény szerinti nem írásban rögzített felnőttképzési sz<br>felnőttképzési jogviszony jön létre. A képzés megkezdésekor a felnőttképzési szerződés tartalmára vonatkozó, 11/2020. (II.7.) Kormányrendelet 21.§-a szerint inf<br>megkaptam, azokat elfogadom.<br>Tájékoztatjuk, hogy a felnőttképzésről szóló törvény végrehajtásáról szóló 11/2020. (II.7.) Kormányrendelet 22/A. §-a alapján a kurzus lezárása után a Kormányr<br>üzemeltetett felnőttképzési adatszolgáltatási rendszertől <u>(far-noreply@nive.hu</u> ) automatikus e-mailt kaphat a képzés elégedettségmérésére vonatkozóan.                                                                                                    | zerződéss<br>formációk<br>hivatal ált | ei<br>at<br>ai |
|                                | Szervezéshez kapcsolódó adatok Tanuláshoz kapcsolódó adatok                                                                                                    |                                       |                |
|                                | Tananyagok C                                                                                                    |                                       |                |
|                                | Cím Státusz Határidő Előrehaladás Eredmény Idő                                                                                                    |                                       |                |
|                                | Munkavédelmi időszakos oktatás szellemi munkavállalók számára - SZK <u>részletek</u> Befejezett, de még nem eredményes   2024.12.11.   100%   0%   01:38     Image: Image: | Belépés<br>▶                          |                |
|                                | ót. 🛛 🛱 🧿 🧱 😰 🕥 🚾 🗷 💁 🖉 🖝 👘 🔠 🛜 🕥 🔷 🕀 🥹 📼 🕸                                                                                                    | 12:05<br>2024.12.25                   | 5. 🖓           |

Ha először lép be az f-KRÉTA / NEXIUS rendszerbe, előfordulhat, hogy az alábbi ablak jelenik meg a tananyag megnyitásakor.

2 🗖 🛒 Tűzvédelmi időszakos oktatás 🗙 🕂  $\leftarrow$  C https://player.nexiuslearning.com/defaultui/modern-deliver.aspx?preventRightClick=False&cc=hu&configu N. 3 | 띠 £≡ Ē ~ ... 🛱 Kedvencek importálása 🛛 🚺 KKRSZ 🚺 Igények 🚺 KKRSZ MKT Popup Blocked A kurzusát megpróbáltuk elindítani egy új ablakban, de ezt megakadályozta egy felugró ablak blokkoló. Kérjük, ezen 2 oldal megnyitásakor inaktiválja a felugró ablak blokkolókat!

ITT kérjük, hogy a piros négyzettel kijelölt ikonra kattintva engedélyezze a Popup ablakot / Felugró ablakot.

Ha a Launch Course gombra kattint, a tananyag szintén megnyílik, viszont a tananyagot nem tekinti elvégzettnek a rendszer független attól, hogy a teljesítés 100%.

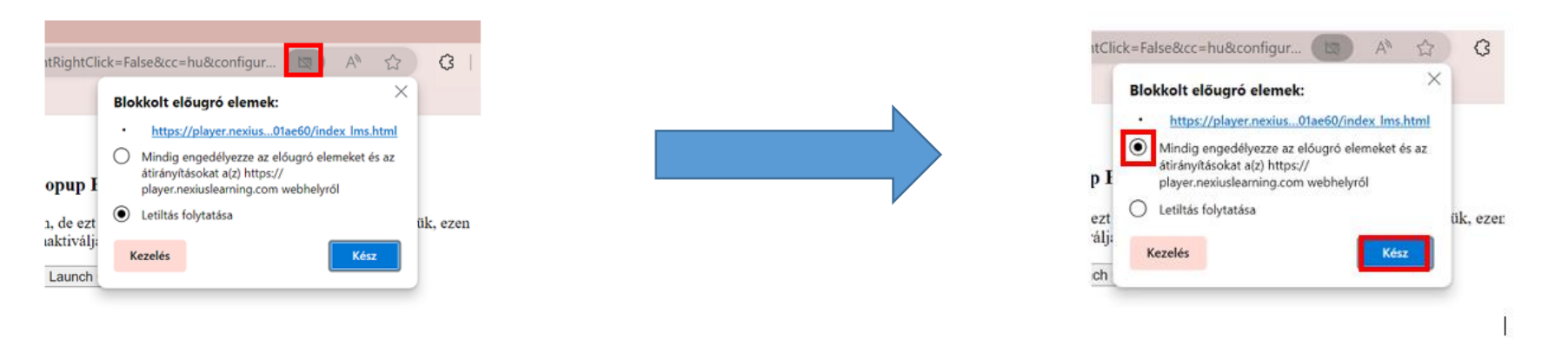

13

Az adott e-learning kurzus nyitóoldalán megtekinthetők a követelmények, a középső, "Információk" lapra kattintva középen a kurzusra vonatkozó fontos instrukciók olvashatók. A tananyag egyes egységei, moduljai a jobb oldalon egymás alatt külön blokkokban jelennek meg. Ezeket első alkalommal az "*Indítás*" gombbal, a későbbiekben a "*Folytatás*" gombbal lehet megnyitni. A teljesítés sorrendje alapvetően felülről lefelé értendő, ettől eltérés esetén az információknál adunk tájékoz-tatást. Amíg a megelőző előfeltételek nem teljesülnek a "*Nem indítható*" felirat jelenik meg az adott blokknál.

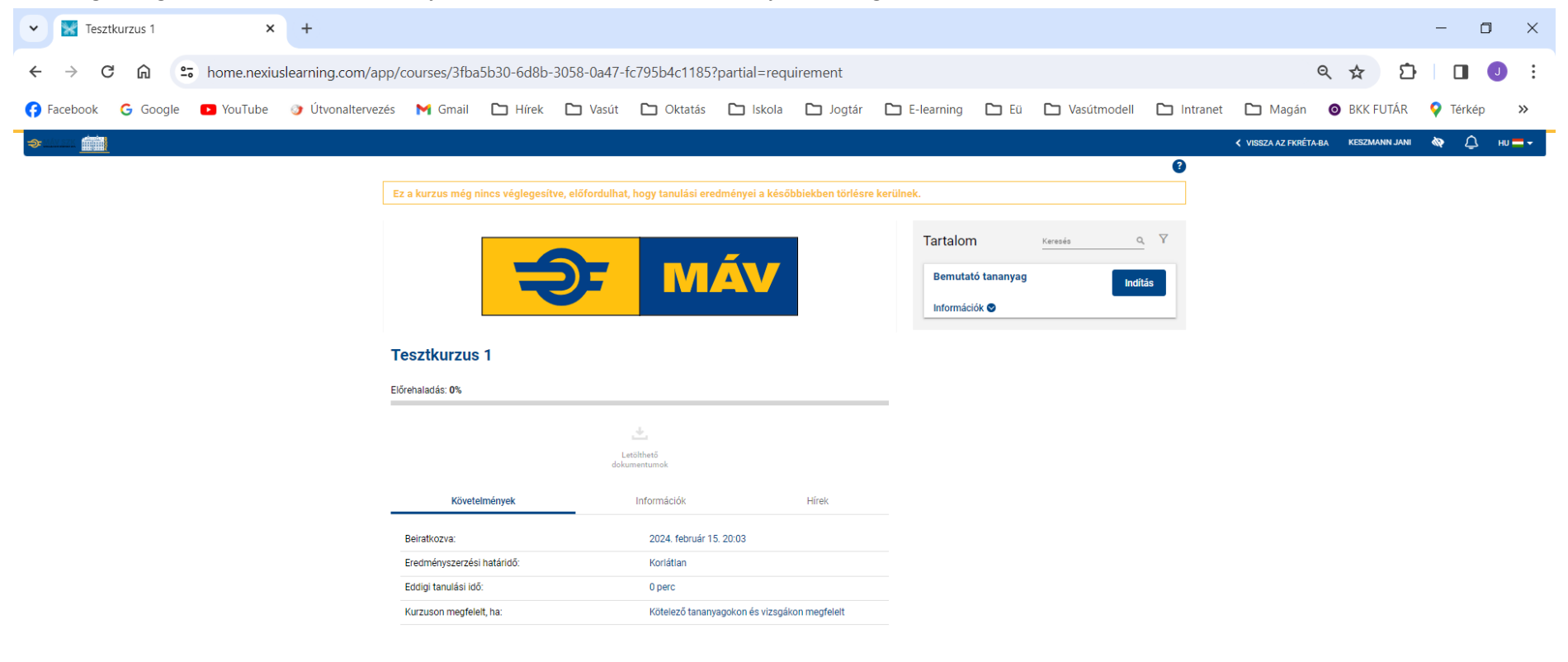

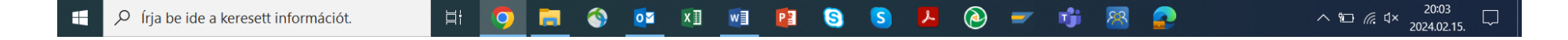

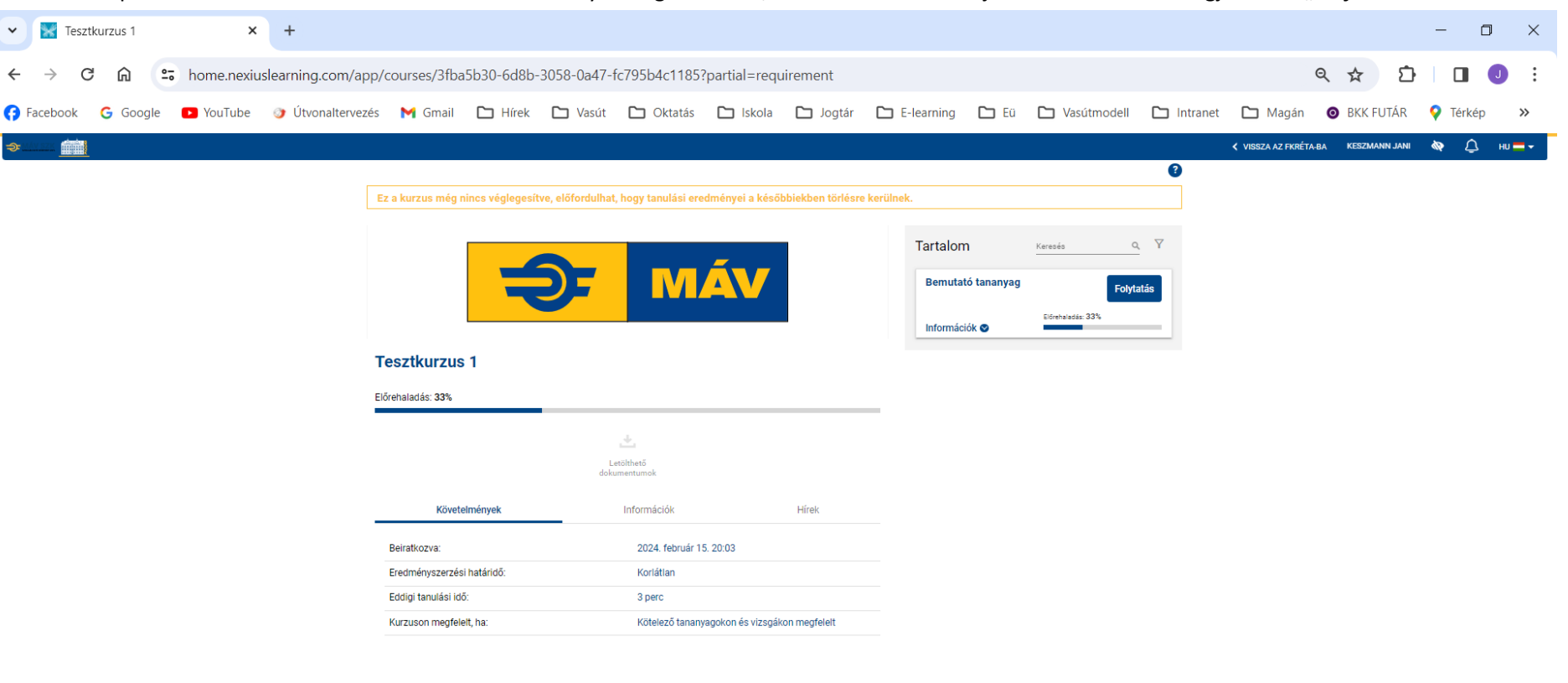

Későbbi belépéskor az előrehaladás mértéke is látható a Folytatás gomb alatt, illetve a sikeresen teljesített blokkoknál megjelenik a "Teljesítve" zöld felirat.

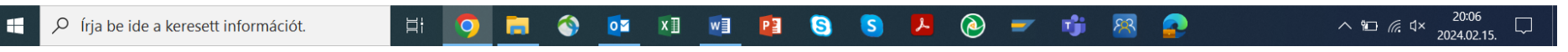

Ha a kurzusból ki akarunk lépni, a felső sávban jobb oldalon a "VISSZA AZ F-KRÉTÁ-BA" feliratra kell kattintani.

~ 🕒 Munkavédelmi időszakos oktatá 🗙 🕂 X Sapp.fkreta.hu/kepzeseim-kezelese/13394 Q 🕁 ←  $\rightarrow$ G ŝ ጉ 🚯 Facebook 🔓 Google 💶 YouTube 🧿 Útvonaltervezés M Gmail 🗋 Hírek 🗋 Vasút 🗋 Oktatás 🗋 Iskola 🗋 E-learning 🗋 Jogtár 🗋 Eü 🎦 Terepasztal 🗋 Intranet 🗋 Egyéb 🙆 BKK FUTÁR 💡 Térkép Tajekoztato . Tisztelt Munkatársunk! Ön a Munkavédelmi időszakos képzésre lett regisztrálva. Kérjük végezze el az e-learning tananyagot és a zárótesztet az alábbi információk alapján: Képzés kezdete: 2024.11.18 Képzés teljesítésének határideje: 2024.12.11 Felhívjuk figyelmét, hogy a képzés a tananyag átolvasása és minimum 60%-os sikeres tudáspróba esetén számít teljesítettnek. A vizsga 5 alkalommal ismételhető. Jó tanulást, és sikeres vizsgázást kívánunk! A kurzus megnyitásával – mint ráutaló magatartással – a felnőttképzésről szóló 2013. évi LXXVII. törvény szerinti nem írásban rögzített felnőttképzési szerződéssel felnőttképzési jogviszony jön létre. A képzés megkezdésekor a felnőttképzési szerződés tartalmára vonatkozó, 11/2020. (II.7.) Kormányrendelet 21.§-a szerint információkat megkaptam, azokat elfogadom. Tájékoztatjuk, hogy a felnőttképzésről szóló törvény végrehajtásáról szóló 11/2020. (II.7.) Kormányrendelet 22/A. §-a alapján a kurzus lezárása után a Kormányhivatal által üzerneltetett felnőttképzési adatszolgáltatási rendszertől (<u>far-noreply@nive.hu</u>) automatikus e-mailt kaphat a képzés elégedettségmérésére vonatkozóan. Szervezéshez kapcsolódó adatok Tanuláshoz kapcsolódó adatok Tananyagok Ċ Cím Státusz Határidő Előrehaladás Idő Fredm Munkavédelmi időszakos oktatás szellemi munkavállalók számára - SZK Befejezett, de még nem eredményes 2024.12.11. 01:38 Belépés a tananyagba részletek... Tanuláshoz kapcsolódó dokumentumok + Új dokumentum csatolása Vissza Verzió: 1.72.51 Adatkezelési tájékoztató • Tudásbázis ::  $\mathcal P$  írja be ide a keresett információt.  $\bigcirc$  $\bigcirc$ 12:08 xI 0 H S w T へ 🕀 🧭 🖆 🕬 P 2024.12.25

Ekkor visszalépünk az F-KRÉTA rendszerébe, ahol a tananyagban történő előrehaladást indikátorcsík jelzi.

Innen a korábban már ismertetett módon lehet kilépni.

Amennyiben a kurzus tesztet is tartalmaz, ennek kezelésére vonatkozó tájékoztatót a következő oldaltól kezdve találja.

Ha a tananyagot teljesítette - tehát a Státusz: Sikeresen teljesítve van a tananyag - de az előrehaladás 0%, akkor a rendszer még nem vitte át az adatokat, kérjük türelmét (Ha az igazolás letölthető, akkor biztosan sikeresen elvégezte!)

| Szervezéshez kapcsol      | ódó adatok                         | Tanuláshoz kapo   | solódó adatok |              |        |         |                      |  |
|---------------------------|------------------------------------|-------------------|---------------|--------------|--------|---------|----------------------|--|
| Tananyagok C              |                                    |                   |               |              |        |         |                      |  |
|                           |                                    |                   |               |              |        |         |                      |  |
|                           | :                                  | Státusz           | Határidő      | Előrehaladás | Eredmo | ény Idő |                      |  |
| √ 2024 <u>részletek</u>   | Sikeresen te<br>tananyag           | eljesítve van a 🥱 | 2024.09.30.   |              | 0%     | 00:12   | Belépés a tananyagba |  |
| 4                         |                                    |                   |               |              |        |         |                      |  |
| Tanuláshoz kapcsolódo     | Tanuláshoz kapcsolódó dokumentumok |                   |               |              |        |         |                      |  |
| + Új dokumentum csatolása |                                    |                   |               |              |        |         |                      |  |
|                           |                                    |                   |               |              |        |         |                      |  |
| Vissza                    |                                    |                   |               |              |        |         |                      |  |

Igazolás (Tanúsítvány) letöltéséhez át kell kattintani a "Szervezéshez kapcsolódó adatok" fülre. Itt a Tanúsítvány szó alatti két fájlnévre kattintva indítható a letöltés.

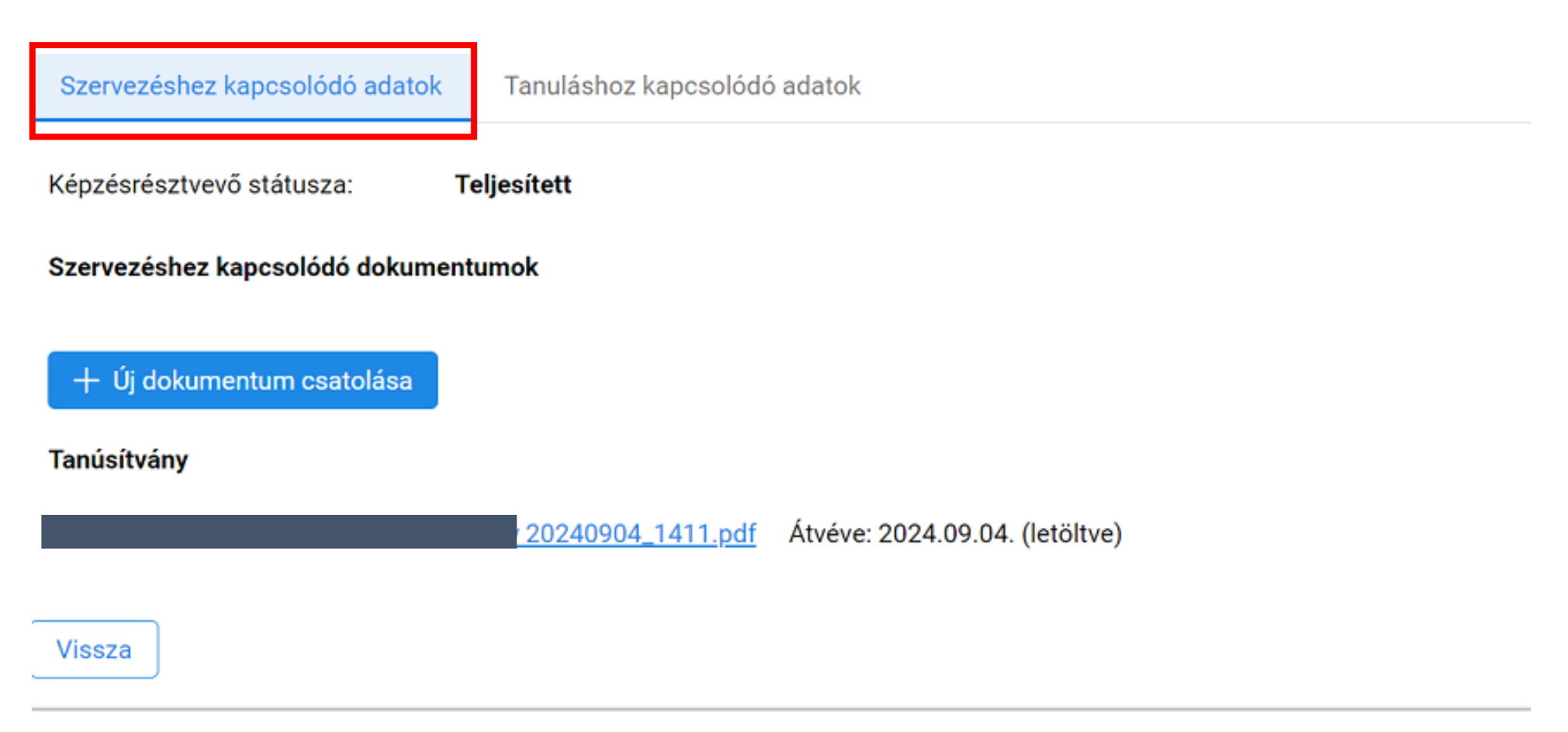

A kurzus sikeres teljesítése után lehetősége van elégedettségi kérdőívet kitölteni, melynek indítógombját a "Szervezéshez kapcsolódó dokumentumok" lapon lehet megtalálni. A figyelmeztető üzenetre Igent válaszolva, megjelenik a kérdéslista, melyeknél a pontszámgombra kattintva lehet választani és van lehetőség szöveges értékelésre is. A kérdőív természetesen anonim, a rendszer csak annyit rögzít, hogy a kitöltés egyszer már megtörtént.

| <i>f</i> KRÉTA  | • | MÁV Szolgáltató Központ Zrt.                                                                                                    |                                                                                                    | <b>Heszmann Jani</b><br>Staging.UAT   |
|-----------------|---|----------------------------------------------------------------------------------------------------|----------------------------------------------------------------------------------------------------|---------------------------------------|
| Nyitóoldal      | A |                                                                                                    |                                                                                                    |                                       |
| Képzéseim       | ٢ | Biztosítóberendez                                                                                                    | ési műszerész                                                                                                    |                                       |
| Saját adatlapom |   | A képzés adatai                                                                                                    |                                                                                                    |                                       |
| Beállítások     | 0 | Kezdete és befejezése:<br>Helyszíne:<br>Azonosító:<br>Szervező(k):<br>Keszmann János (keszmann ja<br>Szervezéshez kapcsolódó ac<br>Képzésré:<br>Figyelem!<br>Szervezé:<br>Az elégedettség<br>kitötti a kérdőiv<br>+ ú) d<br>igedettségi kérdőiv ©<br>Elégedettségi kérdőiv kitölt<br>Köszönjük, hogy visszajelzése | 2024.08.22 2024.08.30.<br>(a képzés zárt rendszerű távoktatás keretein belül valósul megi<br>>Eto kereteine előképek hu)<br>előképek hu)<br>előképek hu<br>előképek hu |                                       |
|                 |   | <u>Verzió: 1.62.58</u>                                                                                                    |                                                                                                    | Adatkezelési tájékoztató • Tudásbázis |

Bármilyen technikai probléma esetén segítséget kérhet az alábbi e-mail címen:

helpdesk@mav-szk.hu

Eredményes tanulást és további sikeres munkát kívánunk!

# A Nexius oktatási felület tesztrendszere

Az F-KRÉTA felületéről a Nexius oktatási felületre átlépve megjelenik az elvégzendő kurzus. Itt az "Információk" fül alatt a tájékozódhatunk a teszt kitölthetőség lehetőségének számáról, valamint a megfelelési szintről.

| VU Vezető jegyvizsgáló n                                                                          | ALANGES ALANGH OCTATATEI ACEIDUIT A<br>MÁV-VOLÁN S CSOPO<br>ELEARNING EDOLGAL<br>Éİkül Vonatkísérőknek |                                      | Tartalom   Ke     VU Vezető jegyvizsgáló r   Vonatkísérőknek - tanany     Információk ♥   VU Vezető jegyvizsgáló r     VU Vezető jegyvizsgáló r   Vonatkísérőknek - teszt     Információk ♥   V | resés <u>Q</u> Y<br>nélkül<br>yag<br>nélkül Nem indítható |
|---------------------------------------------------------------------------------------------------|----------------------------------------------------------------------------------------------------|--------------------------------------|----------------------------------------------------------------------------------------------------|-----------------------------------------------------------|
| Követelmények                                                                                     | Letölthető<br>dokumentumok<br>Információk                                                              | Hírek                                | ]                                                                                                    |                                                           |
| Kurzusszolgáltató:<br>Oklevél:                                                                    | Baross Gábor Oktatási I<br>Nem szerezhető                                                              | Központ                              |                                                                                                    |                                                           |
| Kurzus szintű adatkezelési tájékoztató:                                                           | Nincs                                                                                                  |                                      |                                                                                                    |                                                           |
| Tisztelt Munkatársunk!<br>A munkáltatója beiskolázta Önt, ezért ké<br>alábbi információk alapján! | jük tekintse át az e-learning tananyagot é:                                                            | s utána töltse ki a vizsgatesztet az |                                                                                                    |                                                           |
| Először a tananyagot kell áttekinteni, ezt<br>A teszt négyszer oldható meg, a megfele             | követően indítható a teszt.<br>lési szint 75%.                                                         |                                      |                                                                                                    |                                                           |
| A rendszer a teszt elvégzése után jelzi a:                                                        | : eredményt.                                                                                           |                                      |                                                                                                    |                                                           |
| Jó tanulást és eredményes vizsgázást k                                                            | vánunk!                                                                                                |                                      |                                                                                                    |                                                           |

A teszthez tartozó csempén a "**Részletes információk…**"-ra kattintva tájékozódhatunk a teszt megkezdésének előfeltételéről (ennek teljesítésének hiányában a teszt nem indítható).

| · · · · · · · · · · · · · · · · · · ·     | NROSS GÁBOR OKTATÁSI KÖZPONT A |       | lartalom                                                            | Keresés Q                                 | Y     |
|-------------------------------------------|--------------------------------|-------|---------------------------------------------------------------------|-------------------------------------------|-------|
|                                           |                                |       | VU Vezető jegyvi:<br>Vonatkísérőknek<br>Teljesítve<br>Információk 👁 | zsgáló nélkül Folyta<br>- tananyag Folyta | tás   |
| U Vezető jegyvizsgáló ne<br>rehaladás: 0% | élkül Vonatkísérőknek          |       | VU Vezető jegyvi<br>Vonatkísérőknek<br>Információk 🏼                | zsgáló nélkül<br>- teszt                  | ás    |
|                                           | Letölthető<br>dokumentumok     |       | Határidő:                                                           | Korlátlan<br>Részletes informá            | iciók |
| Követelmények                             | Információk                    | Hírek |                                                                     |                                           |       |
| Beiratkozva:                              | 2024. május 10. 9:01           |       |                                                                     |                                           |       |
| Eredményszerzési határidő:                | 2025. január 31. 23:59         |       |                                                                     |                                           |       |
| Eddigi tanulási idő:                      | 5 perc                         |       |                                                                     |                                           |       |
| VU Vezető jegyvizsgáló nélkül Vona        | tkísérőknek                    |       |                                                                     |                                           |       |
| VU Vezető jegyvizsgáló                    | nélkül Vonatkísérőknek - te    | eszt  |                                                                     | In                                        | dítá  |
| Előrehaladás: 0%                          |                                |       |                                                                     |                                           |       |
|                                           | Leírás                         | _     | Követelménye                                                        | k                                         |       |
|                                           |                                |       |                                                                     |                                           |       |

A teszt indításához kattintsunk a hozzátartozó "Indítás", majd a "Teszt megkezdése" gombra.

|                                            | VU Vezető jegyvizs<br>Vonatkisérőknek -<br>Teljesítve<br>Információk ♥ | VU Vezető jegyvizsgáló nélkül<br>Vonatkísérőknek - tananyag<br>Teljesítve<br>Információk ♥ |           |                    |
|--------------------------------------------|------------------------------------------------------------------------|--------------------------------------------------------------------------------------------|-----------|--------------------|
| /U Vezető jegyvizsgáló n<br>őrehaladás: 0% | élkül Vonatkísérőknek                                                  | VU Vezető jegyvizsgáló nélkül<br>Vonatkísérőknek - teszt<br>Információk 🍲                  |           |                    |
|                                            |                                                                        |                                                                                            | Határidő: | Korlátlan          |
|                                            | Letölthető<br>dokumentumok                                             |                                                                                            |           | Részletes informác |
| Követelmények                              | Információk                                                            | Hírek                                                                                      |           |                    |
| Beiratkozva:                               | 2024. május 10. 9:01                                                   |                                                                                            |           |                    |
| Eredményszerzési határidő:                 | 2025. január 31. 23:59                                                 |                                                                                            |           |                    |
| = 1 k · · · 17 · · · 17                    | 5 perc                                                                 |                                                                                            |           |                    |

| TEST MIGHETORS. | Tananyag<br>bezárása |
|-----------------|----------------------|
|                 | 0%                   |
|                 | Dőrehaladás          |
|                 | 0%<br>Eredmény       |
|                 | 5132:57<br>165       |
|                 |                      |
|                 |                      |
|                 |                      |
|                 | \$                   |
|                 | Āz                   |
|                 |                      |
|                 | •                    |
|                 |                      |
|                 | Menü                 |

A következő feladatra a **"Következő feladat**" gombra kattintva juthatunk el. A tesztkitöltés során a feladatok között nem lehet visszalépni, így amennyiben egy feladatra nem adtunk választ, (átugrottuk azt) a későbbiekben nem lehet rá visszatérni.

A teszt kitöltése során a képernyő jobb oldalán megjelenő sávban kaphatunk további információkat az alábbiakról:

- hanyadik feladatnál járunk
- mennyi a hátralévő rendelkezésre álló idő

Amennyiben a "**Tananyag bezárása**" gombra kattintunk, az adott tesztkitöltési lehetőség bezáródik, a későbbiekben azt nem lehet folytatni. Ezzel párhuzamosan a kitöltési lehetőségek száma csökken.

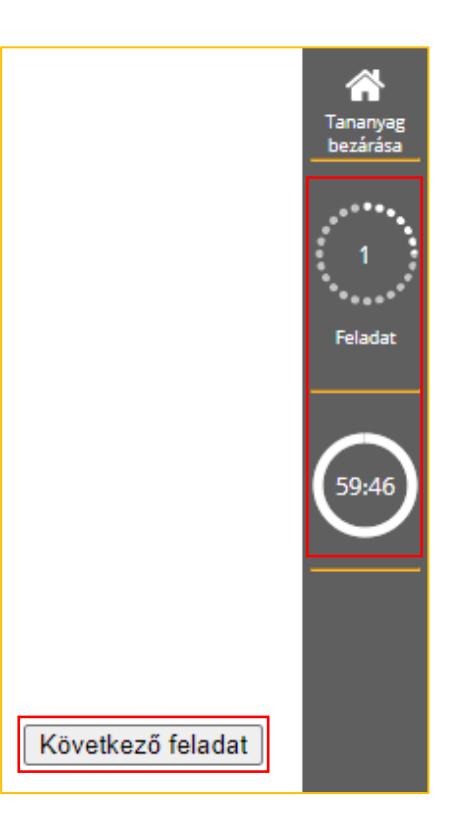

Ezen a szürke sávon a feladat számára, valamint a visszaszámláló órára kattintva lehet tájékozódni az alábbiakról:

- tesztben hol tartunk (a tesztben megjelenő kérdés száma/összes kérdés);
- az adott feladat pontszámáról;
- a teszt sikerességének feltételéről (pontszám, valamint százalékos bontásban is);
- az akutális tesztkitöltésből rendelkezésre álló hátralévő időről.

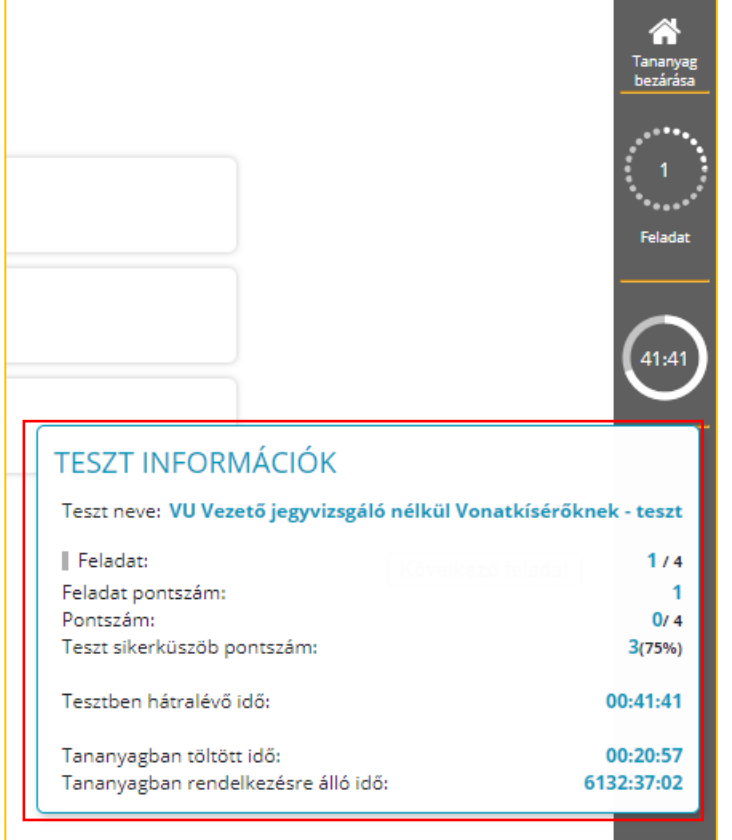

Az utolsó kérdés megjelenésekor a "Következő feladat" gombot felváltja a "Teszt befejezése" gomb. A teszt leadásához kattintsunk a "**Teszt befejezése**" gombra, melyet követően egy részletes összegzést kapunk a leadott válaszokról, azok helyességéről. Ha bármilyen más módon zárjuk be az ablakot, akkor a tesztkitöltésünk elveszik, párhuzamosan a kitöltési lehetőségek száma csökken.

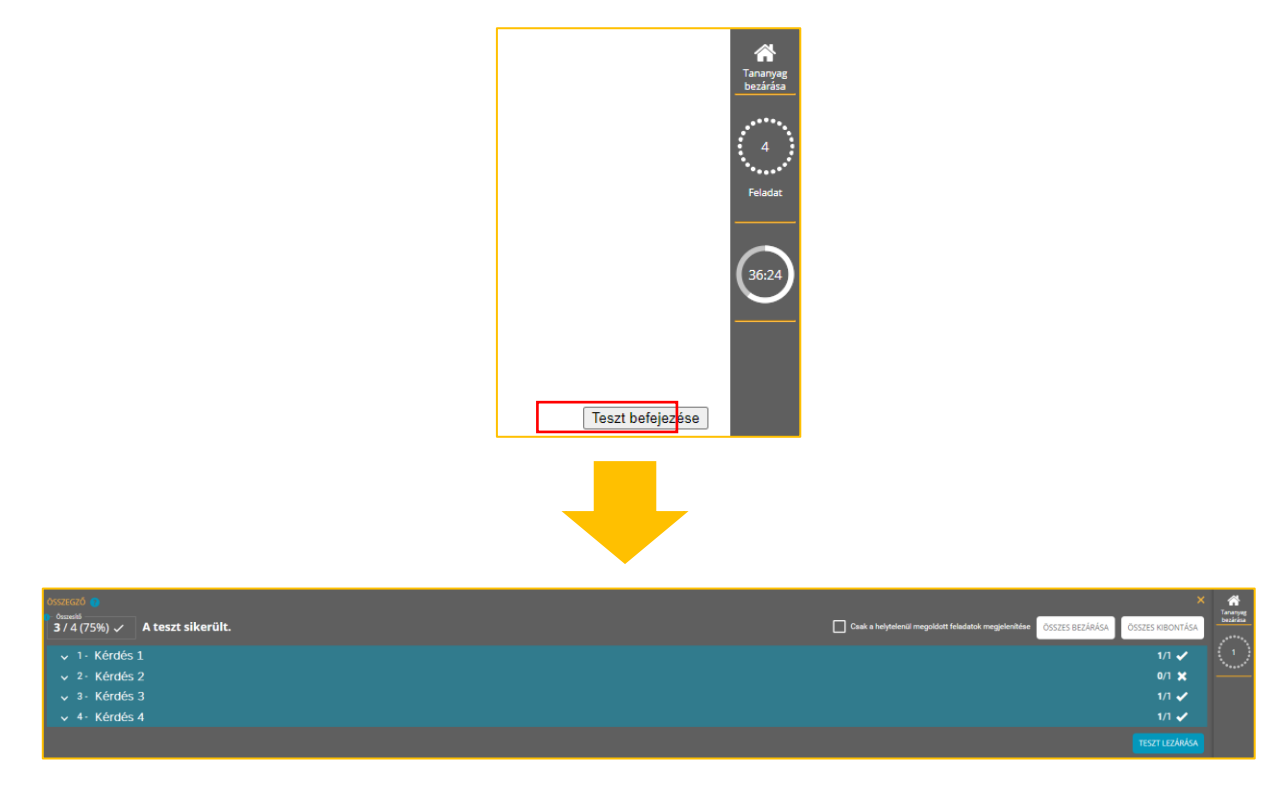

Az áttekintést követően kattintsunk a **"Teszt lezárása"** gombra. Az így megjelenő felületen amennyiben szükséges és rendelkezésünkre áll tesztkitöltési lehetőség, újból kitölthetjük azt a **"Teszt újrakitöltése**" gombra kattintva. Amennyiben nem szeretnénk élni a lehetőséggel, úgy a jobb oldali szürke sávon a **"Tananyag be**zárása" gombra kattintva, a felugró kérdésre igennel válaszolva visszatérünk a kurzus főoldalára.

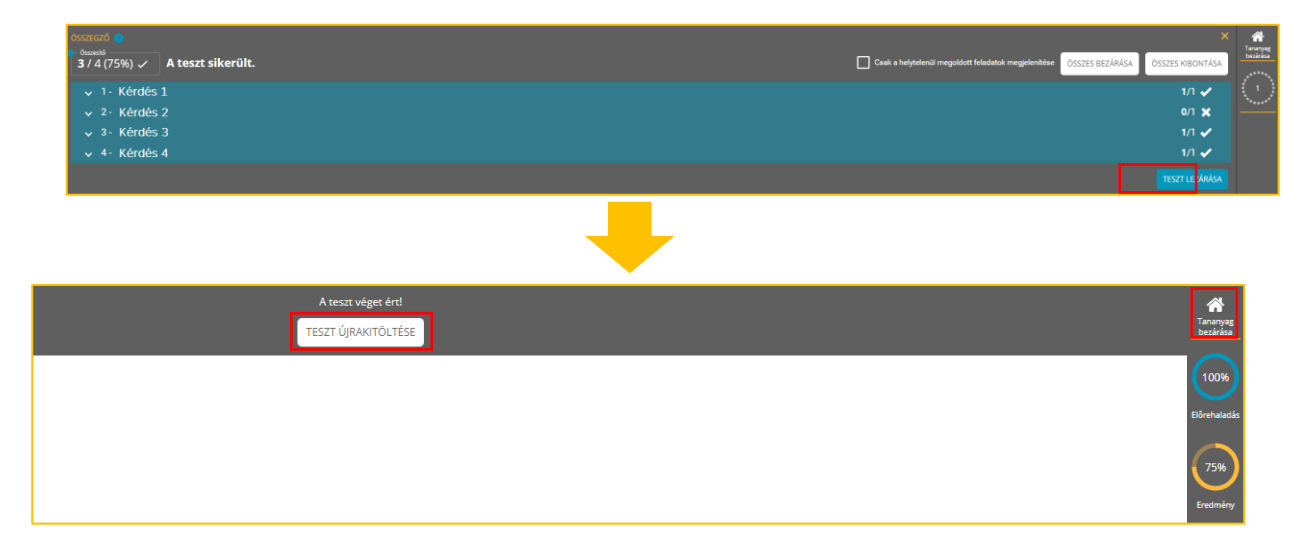

Visszatérve a kurzus főoldalára sikeres tesztkitöltés esetén csempén megjelenik a "**Teljesítve**" zöld felirat.

Amennyiben a kurzusból is ki szeretnénk lépni, a felső sávban jobb oldalon a "**VISSZA** 

| VISSZA AZ FKRÉTA-BA | 123456 | 6 | $\wedge$ | HU 💳 🗸 |       |
|---------------------|--------|---|----------|--------|-------|
|                     |        |   | ç        |        | Δ7 F. |

**KRÉTÁ-BA**" feliratra kell kattintani. Ekkor visszalépünk az F-KRÉTA rendszerébe, ahol a tananyagban történő előrehaladást indikátorcsík jelzi.